## Procedure for creation of ABC's ID account with Aadhaar through DigiLocker,

Assam University, Silchar

Step 1: Type the website in the address bar : <u>https://www.abc.gov.in</u>

| $\leftrightarrow$ $\rightarrow$ $\mathbf{C}$ $\ $ $\ $ $\ $ abc.gov.in | 순 ☆ 팩 🛛 🕑 :                                   |
|------------------------------------------------------------------------|-----------------------------------------------|
| Government of India                                                    | Skip to Main Content   -A A A+   🌐 Language 🗸 |
| Ministry of Education, Government of India                             | My Account 👻                                  |

Step 2: Go to the "My Account" section and click at the "Student" link.

| $\leftrightarrow \rightarrow c$ | abc.gov.in                                                                     | 년 ☆ 팩 🛛 🕑 :                      |
|---------------------------------|--------------------------------------------------------------------------------|----------------------------------|
|                                 | Government of India Skip to Main                                               | Content   -A A A+   🌐 Language 🗸 |
|                                 | Ministry of Education, Government of India                                     | My Account 👻                     |
|                                 |                                                                                | 💲 Student                        |
|                                 | Are you an academic institution?                                               | di University                    |
|                                 | Register on Academic Rank of Credits (ARC) via the National Academic Denositon |                                  |
| Step 3                          | : Click at the "New User?Sign up for Meri Pehchaan" link                       |                                  |
|                                 |                                                                                |                                  |

| Sign In                             |  |
|-------------------------------------|--|
| New user? Sign up for Meri Pehchaan |  |
| OR                                  |  |

Step 4: The following screen will be displayed and Enter your Mobile number

|                                        | Mobile Nu   | nber*            |            |  |
|----------------------------------------|-------------|------------------|------------|--|
| hone number should be 10 digit number. | hone number | should be 10 dig | git number |  |
|                                        | Generate C  | тр               |            |  |

Step 5 : Click at Generate OTP, then enter OTP sent to your registered mobile no above

| 9615861726                                                 |                                                       |
|------------------------------------------------------------|-------------------------------------------------------|
| DigiLocker has sent you an<br>(xxxxxx1726). OTP will be va | OTP to your registered mobile<br>alid for 10 Minutes. |
|                                                            | Wait for OTP 00:                                      |
| Enter OTP*                                                 |                                                       |
|                                                            |                                                       |

Step 6 : Click at *Verify OTP* then the following screen will be displayed and enter Full Name, Date of Birth, select Gender from drop down menu, create your own User name, PIN( password: *PIN must be 6 digits numerical only*) and confirm PIN number. Then Tick the checkbox  $\Box$  against '*I consent to Meri Pehchaan*'

| 9615861726    |      |     | ~     |
|---------------|------|-----|-------|
| Full Name*    |      |     |       |
| Date of Birth | dd*  | mm* | yyyy* |
| Select Gende  | r    |     | ~     |
| Create Userna | ame* |     |       |
| PIN*          |      |     |       |
| Confirm PIN*  |      |     |       |

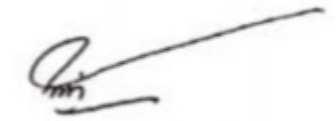

Sign in to an existing MeriPehchaan account

Step 7 : Click at 'Verify' link then enter your Aadhaar Number and click at Continue link

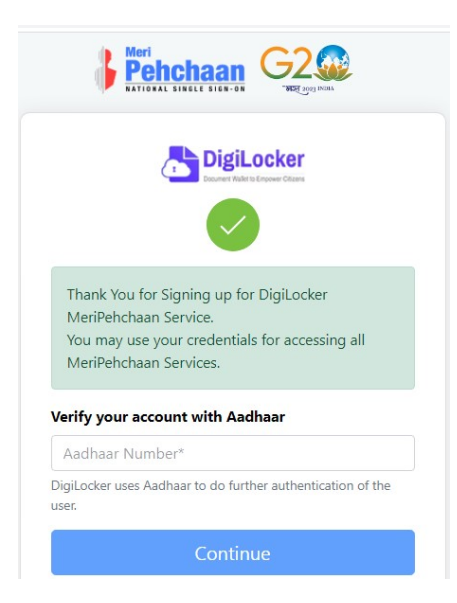

Step 8 : Enter OTP sent to mobile number linked to Aadhaar number and click at *submit* link

| on |                                                                                    |
|----|------------------------------------------------------------------------------------|
|    | Berlenchaan G2                                                                     |
|    | Verify OTP                                                                         |
|    | AADHAAR has sent a OTP to your mobile ending in<br>*******2254(valid for 10 mins). |
|    | Enter OTP*                                                                         |
|    | Wait for OTP 01:38                                                                 |
|    | Submit                                                                             |
|    |                                                                                    |

Step 9 : Enter Username and PIN number created at step 6 above then click checkbox □ against 'I consent to MeriPehchaan' and click at Sign In link

| ATIONAL S       | chaan G               |                           |
|-----------------|-----------------------|---------------------------|
| Sign In to you  | ır account vi         | a <mark>DigiLock</mark> e |
| Username        | Mobile                | Others                    |
| Username*       |                       |                           |
| PIN*            |                       |                           |
|                 | F                     | orgot security PI         |
| I consent to Me | riPehchaan terms      | of use.                   |
|                 | Sign In               |                           |
| New use         | r? Sign up for Meri I | Pehchaan                  |

Step 10 : Enter OTP sent to mobile number entered at step no 4 and click at *Sign In* link

|            | B Pel                            |                            | an<br><sup>GN-ON</sup> | G2                   | Dega INCIAA       |          |
|------------|----------------------------------|----------------------------|------------------------|----------------------|-------------------|----------|
| Ver        | ify OTP                          |                            |                        |                      |                   |          |
| Die<br>(xo | jiLocker has se<br>xxxx6858). OT | ent you an<br>P will be va | OTP to<br>alid for     | o your re<br>10 Minu | gistered<br>ites. | mobile   |
| Ent        | er OTP*                          |                            |                        |                      |                   |          |
|            |                                  |                            |                        |                      | Wait for          | OTP 00:3 |
|            |                                  |                            |                        |                      |                   |          |

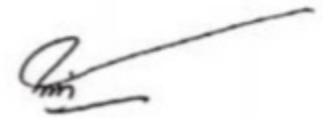

Step 11 : Click radio button O against **University or College.** Select *Assam University* for University students for both Silchar and Diphu Campus and <u>Select your college name for</u> <u>college students</u> from the drop down menu then click at *submit* link

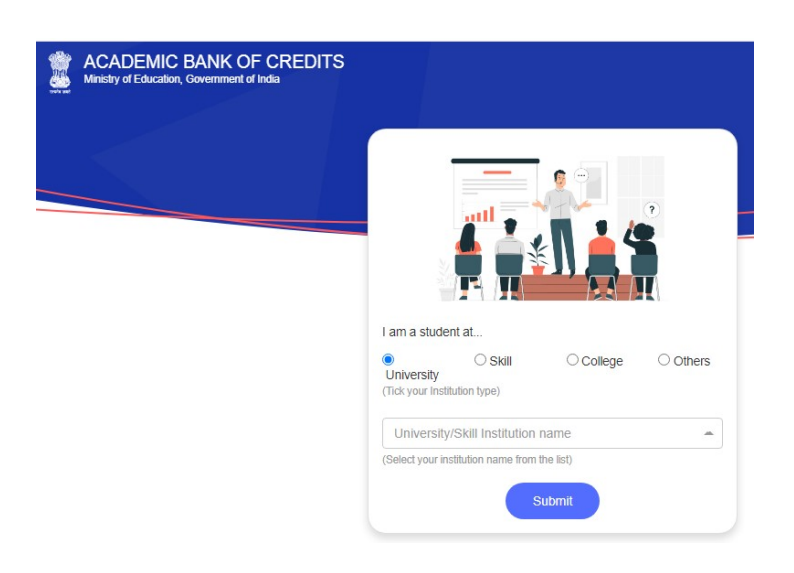

Step 12 : The following screen will be displayed and the number is your ABC's ID number

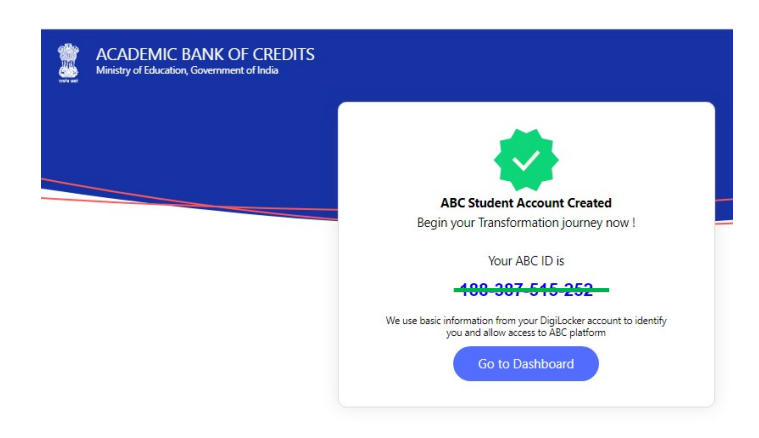

Step 13 : Click at *Go to dashboard* and your name and ABC's ID number will be displayed as below. Keep your Username, PIN and ABC's ID number in safety place for future use.

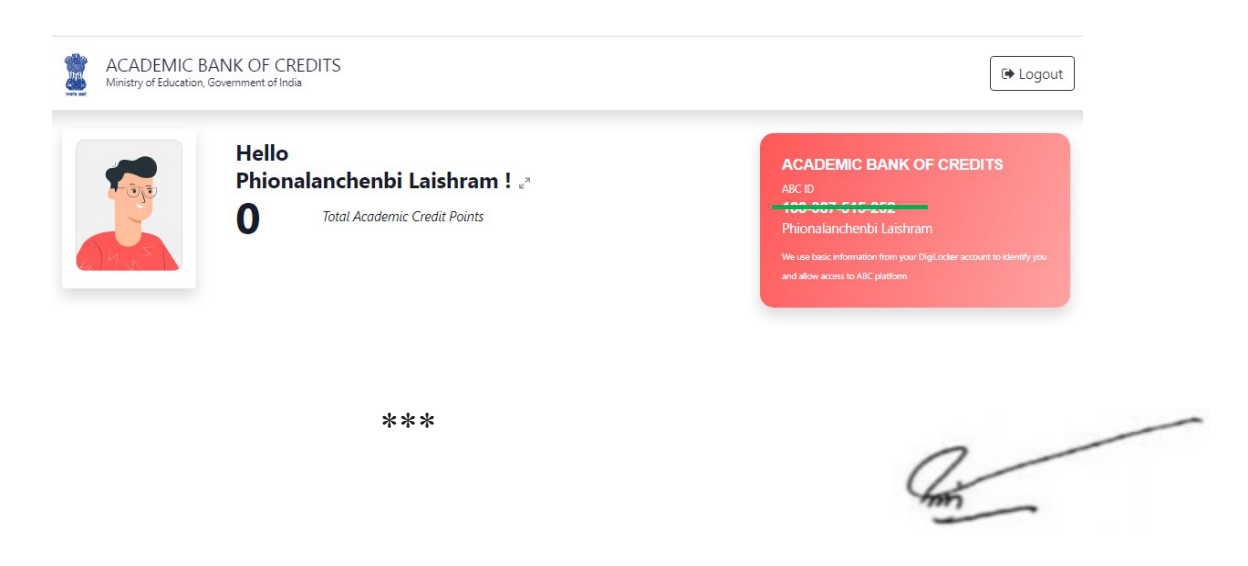

Video tutorial form Patharkandi College, Patharkandi https://youtu.be/wg7IVZL-KsY